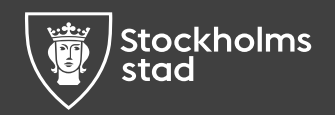

#### Instruktion

## Aktivitetsrapportering Arbetsförmedlingen

#### Rapportera vad du gjorde förra månaden

I denna manual visar vi hur du steg för steg rapporterar dina aktiviteter till Arbetsförmedlingen.

Du ska rapportera vad du gjorde förra månaden mellan den 1 och 14:e varje månad.

Aktivitetsrapporteringen hittar du genom att logga in på "Mina sidor".

Det är enkelt, men det finns några viktiga saker du behöver tänka på för att det ska bli rätt.

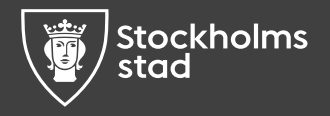

# Börja med att ogga in

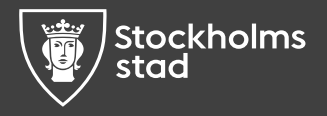

## Öppna webbläsaren

1. Öppna en webbläsare, exempelvis Microsoft Edge eller Google Chrome.

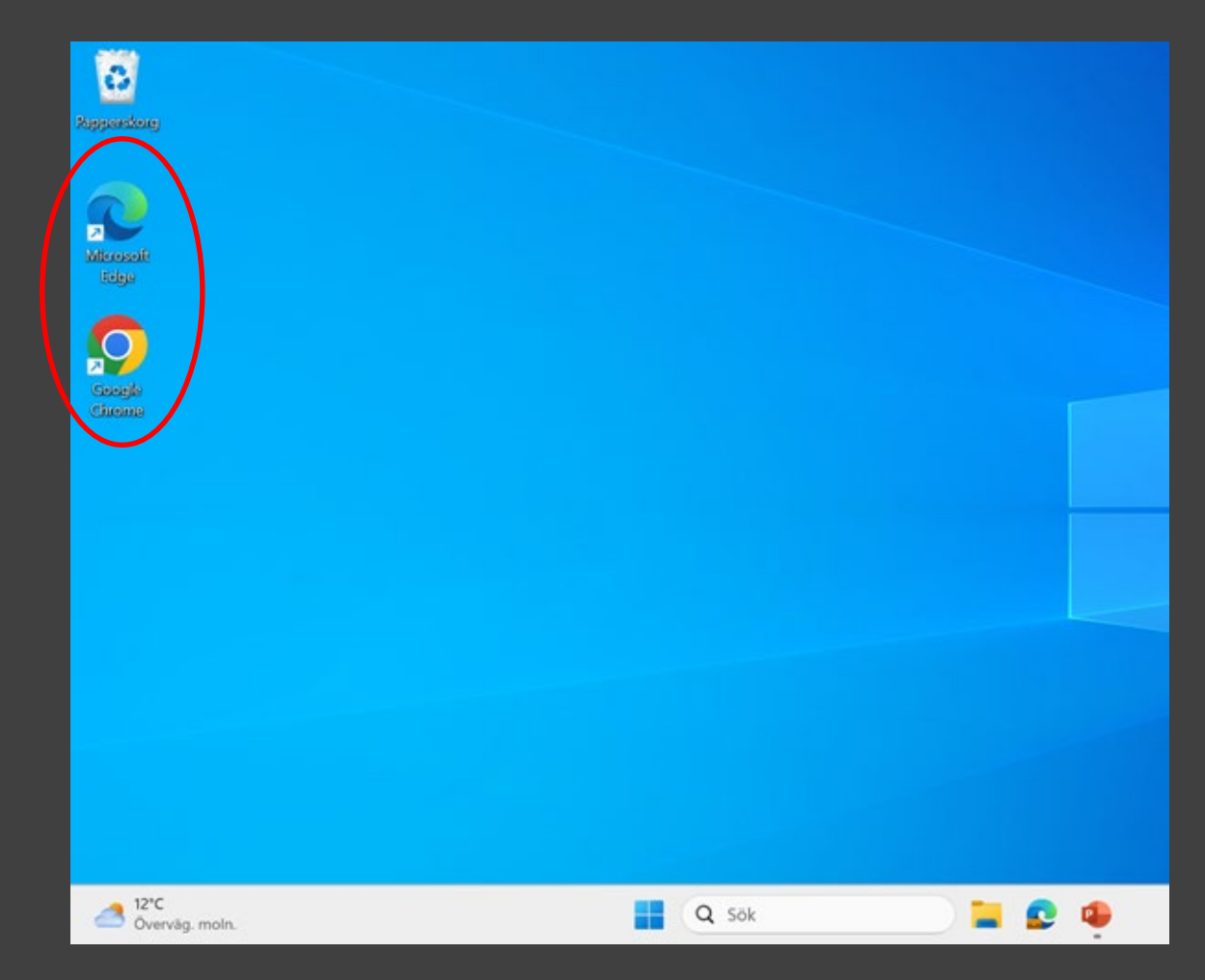

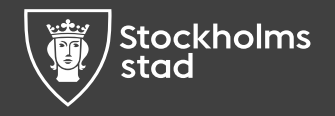

#### Fyll i webbadressen

2. Fyll i Arbetsförmedlingens webbadress: www.arbetsformedlingen.se

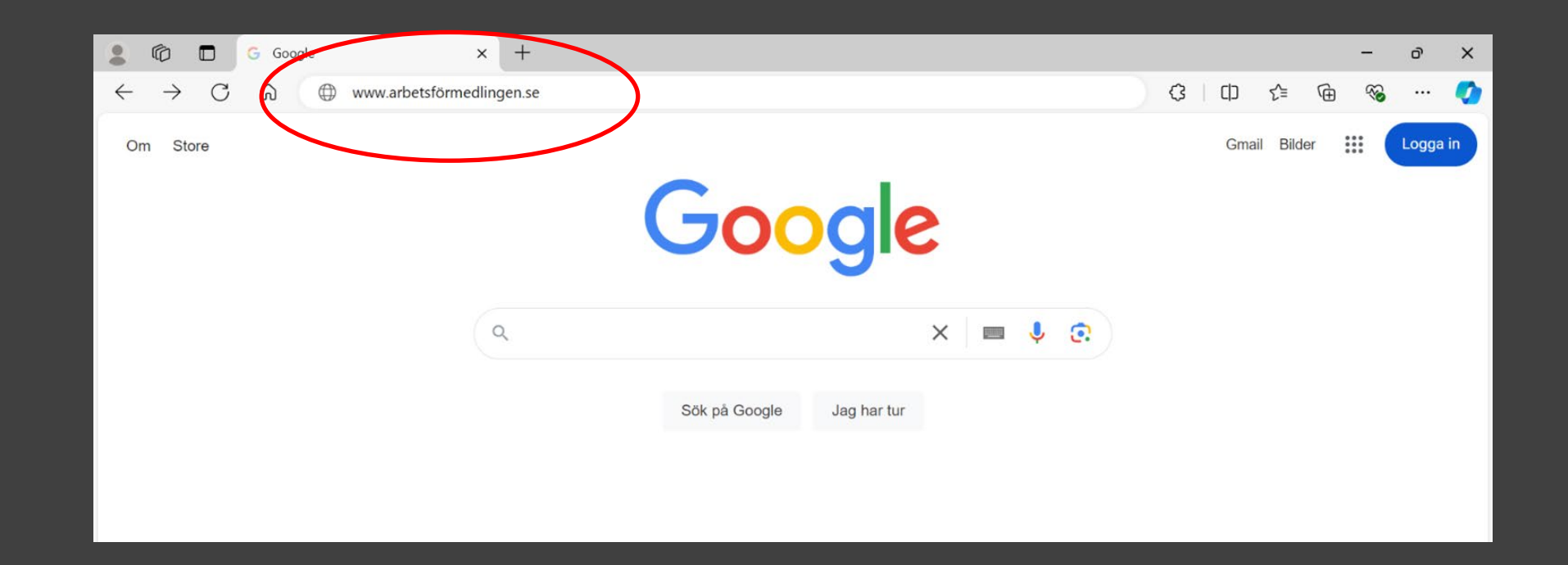

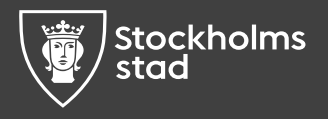

#### Logga in

#### 3. Tryck på **Logga in**

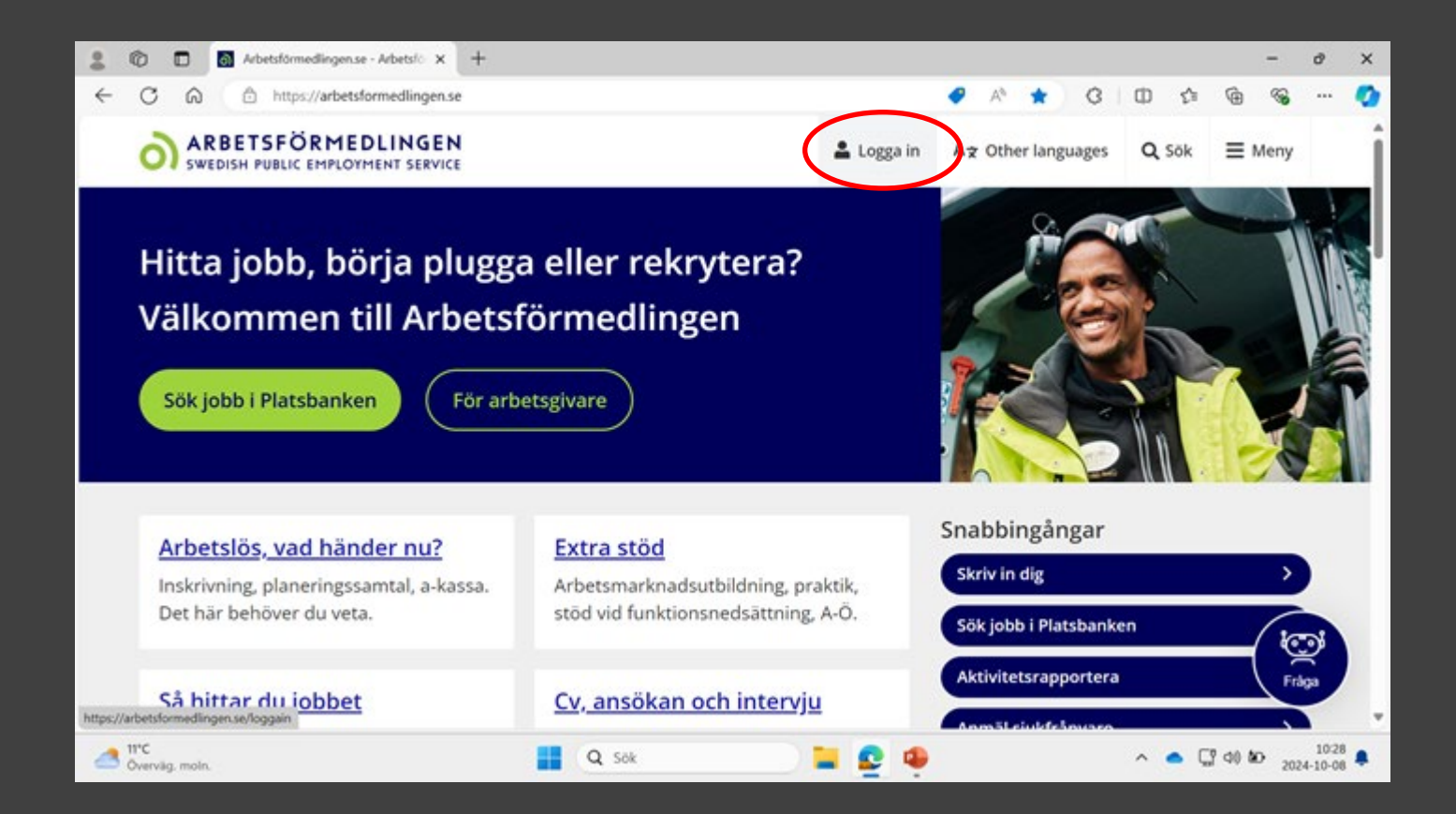

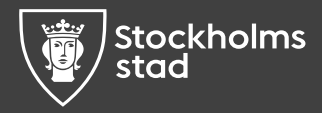

#### Logga in med bank-id

#### 4. Välj logga in som Arbetssökande och tryck på Bank-id.

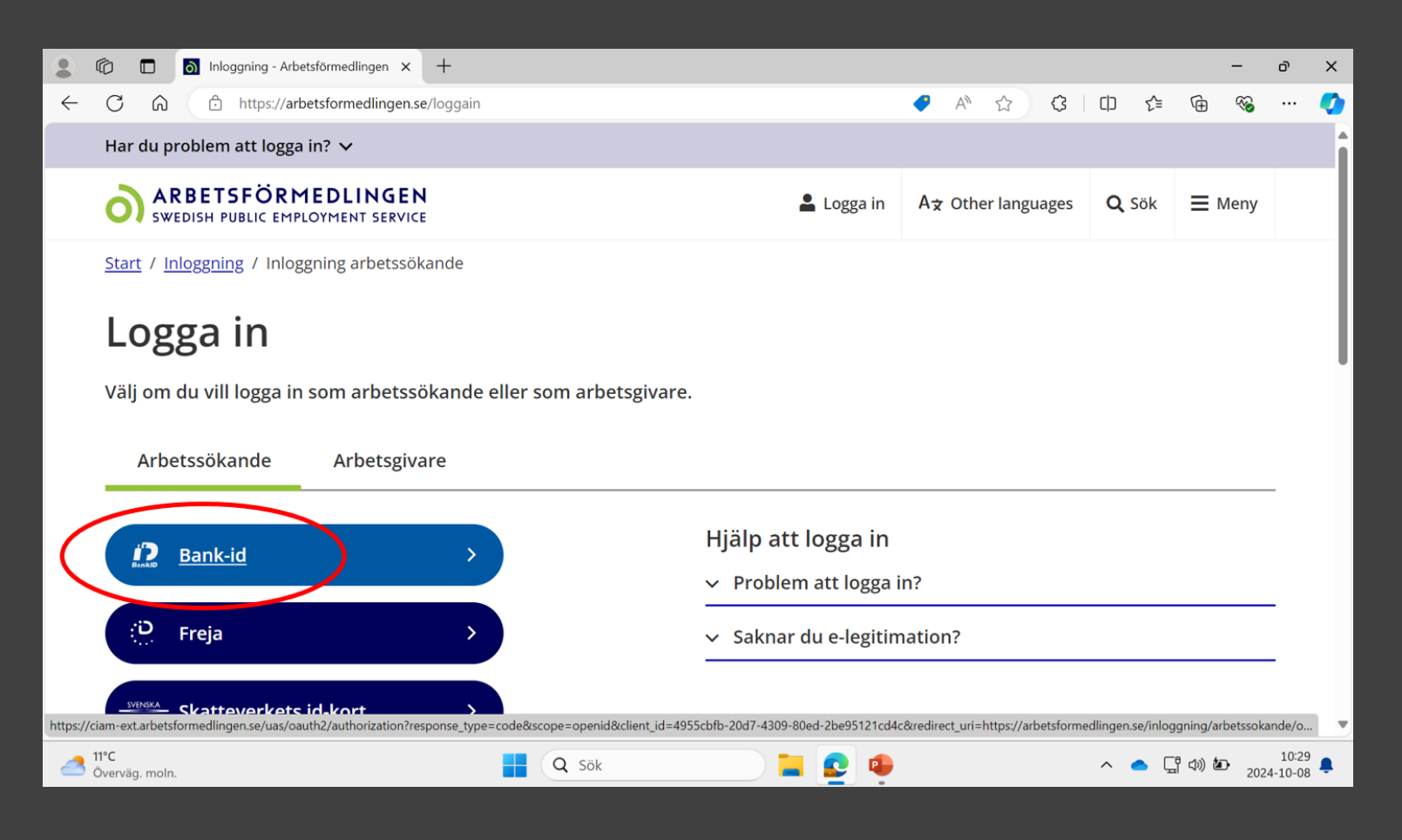

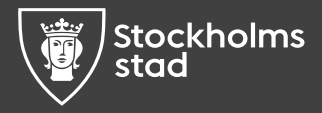

#### Mobilt bank-id eller samma enhet

5. Du kan logga in med **mobilt bank-id** eller **bank-id på samma enhet.** 

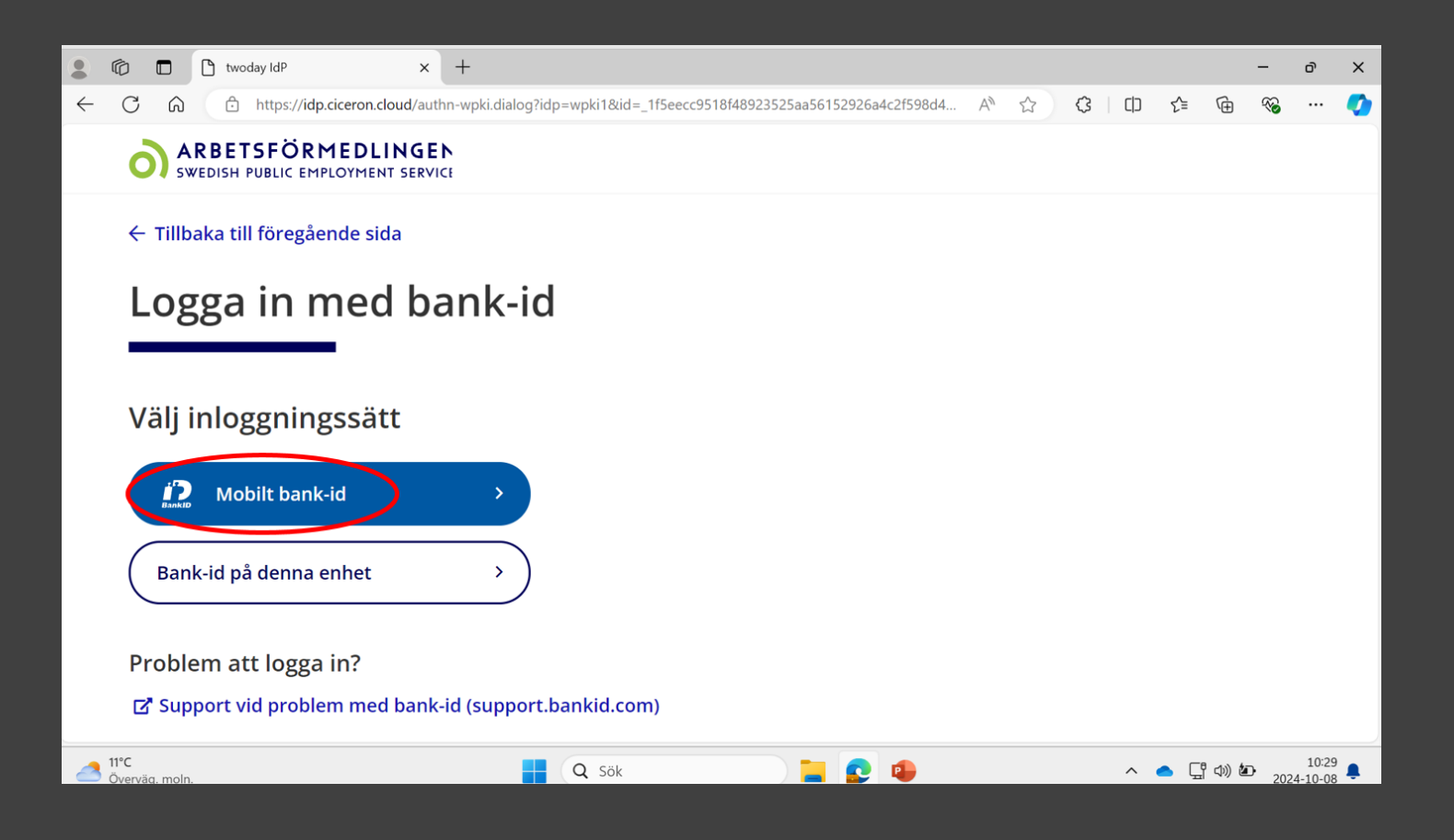

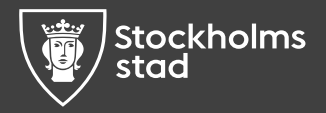

#### Skanna QR-kod

6. Om du vill logga in med mobilt bank-id klicka **Mobilt bank-id** på skärmen. Öppna sedan ditt mobila bank-id på telefonen och tryck **Skanna QR-kod**.

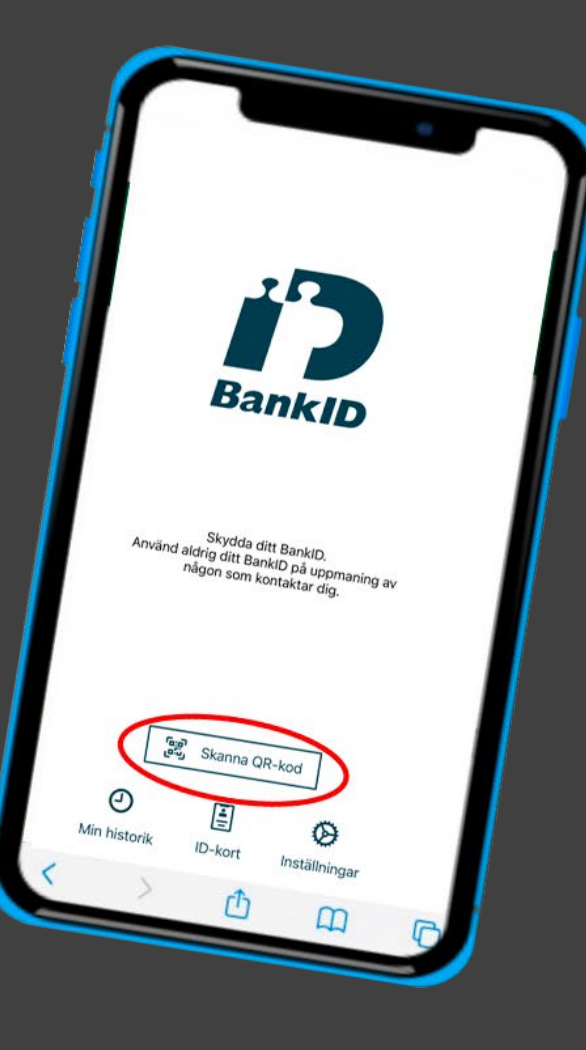

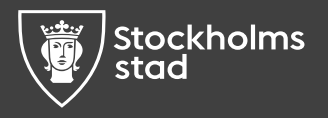

#### Håll telefonen mot QR-kod

#### 7. Håll telefonen mot QR-koden, slå in din kod och bekräfta.

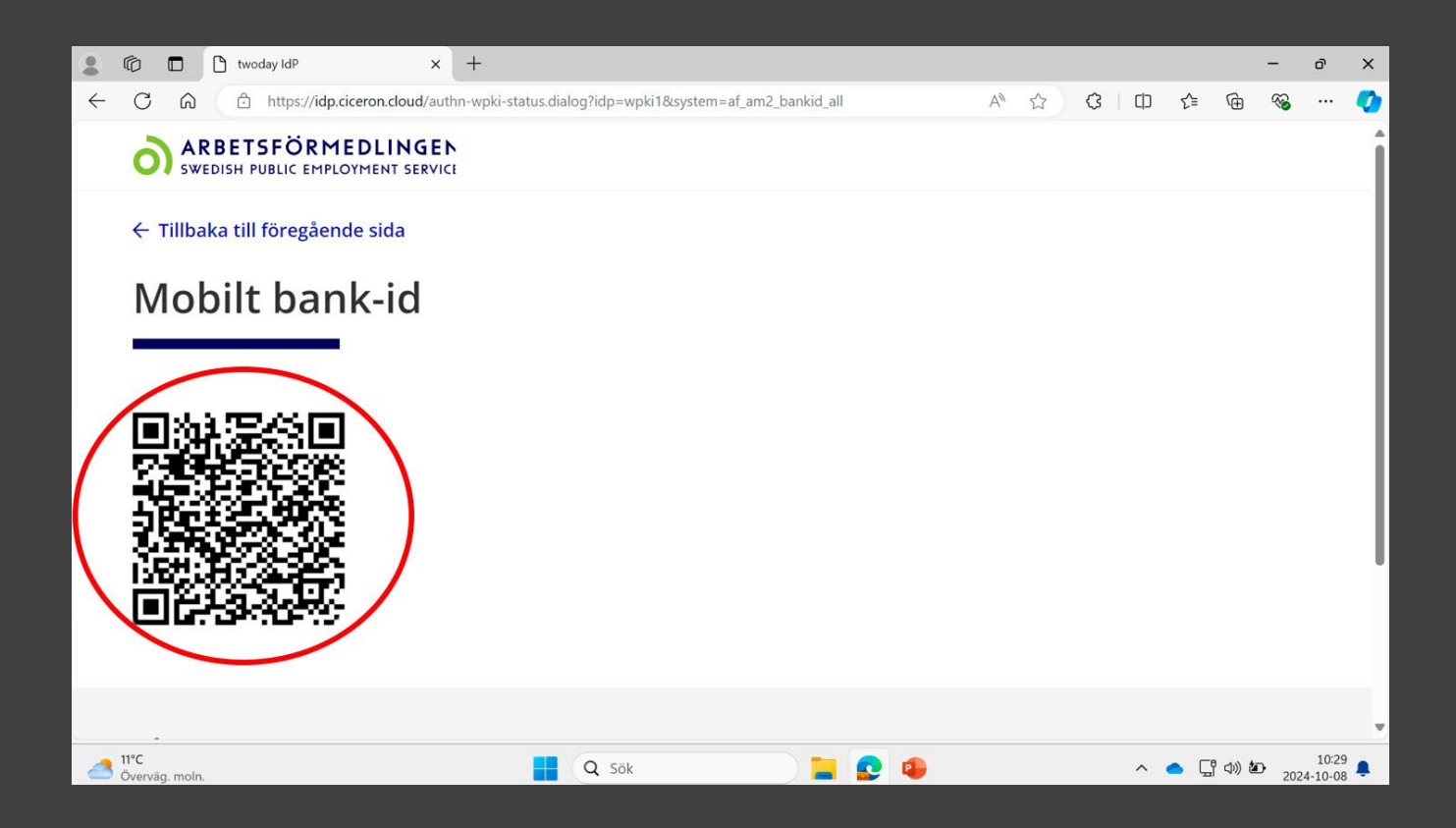

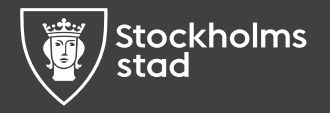

### Logga in med Face ID

8. På vissa telefoner kan du använda **Face ID** för att logga in. Tryck på knappen och håll upp mobilen mot ditt ansikte.

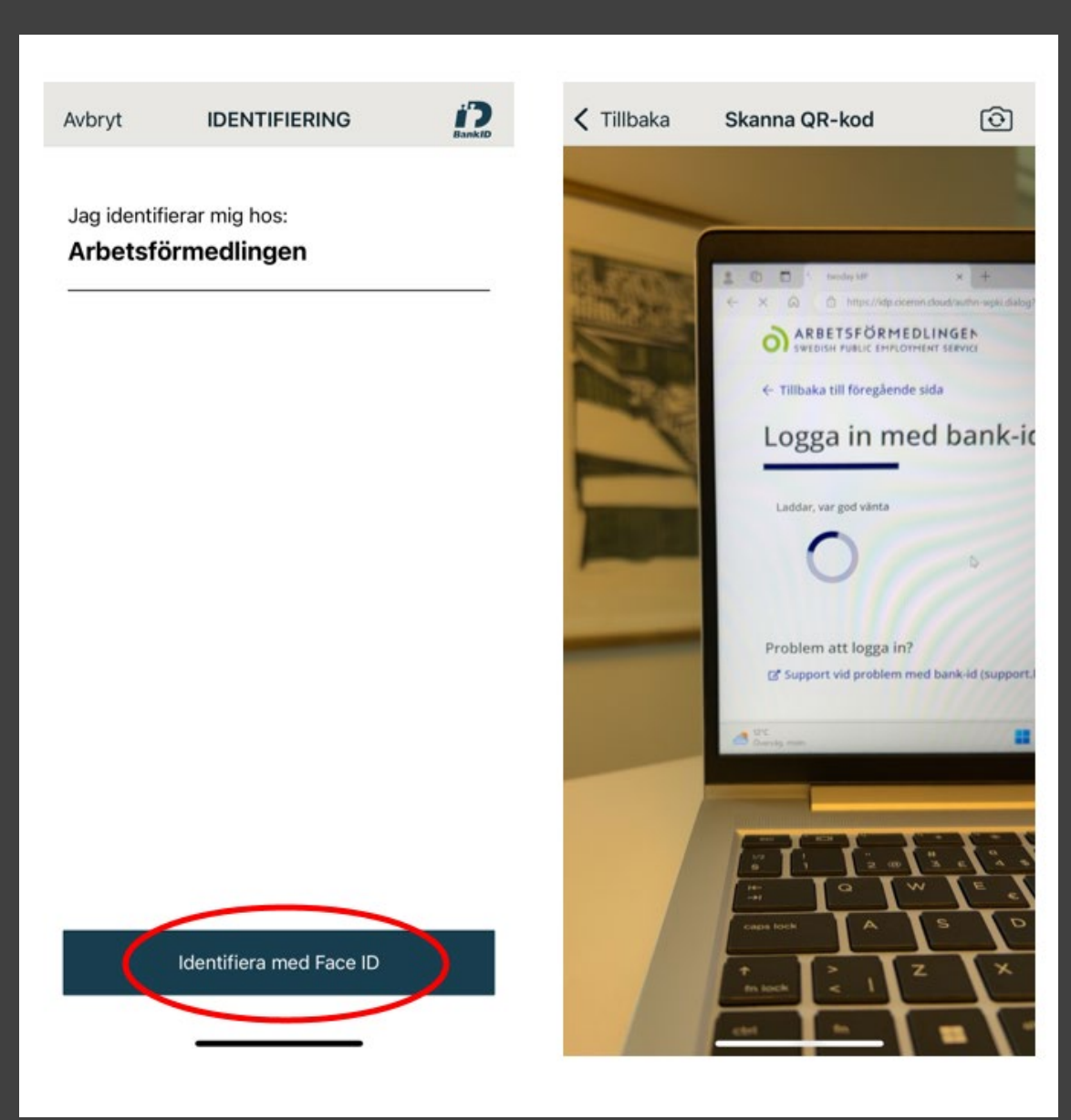

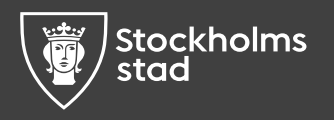

## Instruktion hur du aktivitetsrapporterar

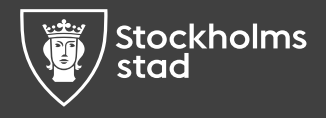

#### Mina tjänster

9. När du är inloggad på Mina sidor, klicka på Aktivitetsrapportera under Mina tjänster.

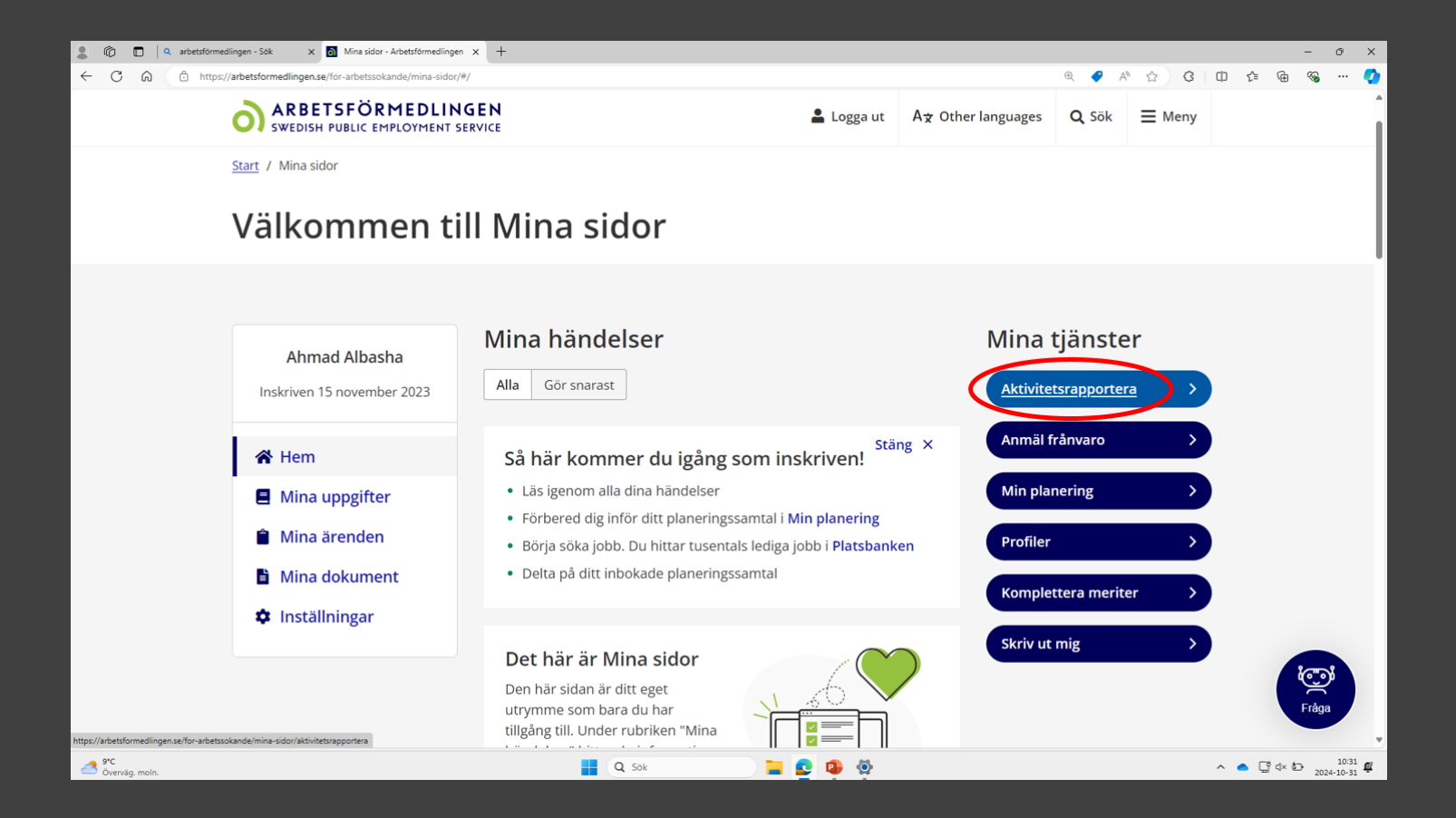

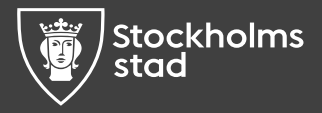

#### Viktig information

10. Första gången du går in i Aktivitetsrapportera får du information om viktiga saker att tänka på:

- Information om vad som ska ingå i rapporten.
   Information om var du hittar hur många jobb du ska söka per månad (klicka på länken Min planering för att se antal jobb du ska söka).
   Information om att det är viktigt att skicka in aktivitetsrapporten i tid.
- Information om varför du ska aktivitetsrapportera.

| SWEDISH PUBLIC EMPLOYMENT SERVIC              | E                                                                                                    |                                          |                            |            |         |
|-----------------------------------------------|----------------------------------------------------------------------------------------------------|------------------------------------------|----------------------------|------------|---------|
| tart / Mina sidor / ,<br>A++ + #              | nka nå när du aktiviteterann                                                                                                    | orterar                                  | Stäng X                    |            |         |
| Planera                                       | nika pa nar du aktivitetsrapp                                                                                                    | orterar                                  |                            |            |         |
| A★ Lar                                        | nguages 🗸                                                                                                    |                                          |                            |            |         |
| Min aktivite 🖉 🚽 👔                            | 1. Rapportera de jobb du har sökt                                                                                                    |                                          |                            |            |         |
| A★ Languages ∨                                | Du ska rapportera vilka jobb du har sökt och andr<br>genomfört för att få ett jobb.                                                                                                    | a aktiviteter du ha                      | ar                         |            |         |
| . ( <del>```</del> `                          | 2. Så många jobb ska du söka per månad                                                                                                    |                                          |                            | du bië     | ln?     |
| September                                     | Antal jobb du ska söka hittar du under "vår bedön<br>skyldigheter" i din planering:                                                                                                    | nning" eller under                       | "dina                      | på         | ub:     |
| Ej inskickad                                  | > Min Planering                                                                                                    |                                          |                            | tsrapport  | eringen |
| Skicka in senast 14                           | Om du är osäker på vad som gäller kan du <u>kontak</u>                                                                                                    | <u>ta oss</u> .                          |                            | apporter   |         |
|                                               | rate       Att tanka pa nar du aktivitetsrapporterar         Att augages       It augages >         attenter       It augages >         attenter       Sa araportera vika jobb du har sökt.         attenter       Sa araportera vika jobb du har sökt.         attenter       Sa araportera vika jobb du har sökt.         attenter       Sa araportera vika jobb du har sökt.         attenter       Sa araportera vika jobb du har sökt.         attenter       Sa araportera vika jobb du har sökt.         attenter       Sa arado jobb ska du söka per månd.         attenter       Att jobb du ska söka hittar du under "vår bedömning" eller under "dina skyldigheter" i din planering:         attenter       Att al jobb du ska söka hittar du under "vår bedömning" eller under "dina skyldigheter" i din planering:         attenter       Dit at fök         attenter       Dit at sökt in dina rapport för föregående månad, tidgast den fa och senast den 14e varje månad. Om den 14e infaller på en helg ska du sökt in aktivitetsrapport för törsta vardagen däreter.         attenter       Dit sökt du aktivitetsrapport för tids för att vi söka kunna ge dig rätt stöd på vägen till sökt eller utbildings. Söktar du inte in aktivitetsrapporten inta du har skiktat in den .         attenter       O sei niet araporter innan du har skiktat in den .         attenter       O sei niet arbitetter sparas dei ett så kallal eget uthymme. Där kär härbetsöring ort theinski un |                                          |                            |            |         |
| Du har 1 obl     Arbetsförme     Lägg till di | <section-header><section-header><section-header><section-header><section-header><section-header><section-header><section-header><section-header><section-header><section-header><section-header><section-header><section-header><section-header><section-header><section-header></section-header></section-header></section-header></section-header></section-header></section-header></section-header></section-header></section-header></section-header></section-header></section-header></section-header></section-header></section-header></section-header></section-header>                                                                                                    |                                          | st den 1:a<br>ka du skicka |            |         |
| + Lägg till aktivi                            | Exempel: Mellan den 1:a och den 14:e februari sk<br>aktivitetsrapport med aktiviteter du genomfört ur                                                                                                    | a du skicka in din<br>ider januari måna  | ıd.                        |            |         |
|                                               |                                                                                                    |                                          |                            |            |         |
| Därl                                          | ör ska du aktivitetsrapportera                                                                                                    |                                          |                            |            |         |
| Din a<br>jobb<br>din ra                       | ktivitetsrapport är viktig för att vi ska kunna ge dig rä<br>eller utbildning. Skickar du inte in aktivitetsrapporter<br>itt till ersättning.                                                                                                    | tt stöd på vägen t<br>i tid kan det påve | ill<br>erka                |            |         |
| Inga tillagda ak                              | i ser inte rapporten innan du har skickat in den 🔨                                                                                                    |                                          |                            |            |         |
| eller jobbintervj När d                       | u lägger till aktiviteter sparas de i ett så kallat eget u                                                                                                    | trymme. Där kan                          |                            |            |         |
| Arbet                                         | sförmedlingen inte se uppgifterna. Arbetsförmedling                                                                                                    | gens tekniker kan<br>ekniskt underbåll   | i                          |            |         |
| upp t                                         | ill 90 dagar. När du är klar ska du kontrollera att alla                                                                                                    | aktiviteter du har                       |                            |            |         |
| gjort<br>kan v                                | under mänaden finns med. Sedan skickar du in din a<br>i se och granska aktivitetsrapporten.                                                                                                    | ktivitetsrapport. [                      | Dā                         |            |         |
| Skick                                         | ar du inte in aktivitetsrapporten kommer de aktivitet                                                                                                    | er du har lagt till a                    | att                        |            |         |
| At Otherhanguages rader                       | as nar en ny rapporteningsperioù startdf.                                                                                                    |                                          |                            | ra hjälper | vi 🔉    |
| Feckensprak                                   |                                                                                                    |                                          |                            | mpetens    |         |
| 🔊 Talande webb (Ly                            | Till Min aktivitetsrapport                                                                                                    | J                                        |                            |            |         |
| ör leverantörer                               |                                                                                                    | 1401                                     | da viir veta mer or        | n vår      | •       |
| Om webbplatsen                                |                                                                                                    |                                          | naigher och vara up        | pulag      |         |
| Så hanterar vi dina personuppgifter           |                                                                                                    |                                          |                            |            |         |
|                                               |                                                                                                    |                                          |                            |            |         |
|                                               | IGEN                                                                                                    |                                          |                            |            |         |

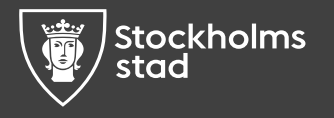

#### Olika aktiviteter

Du kan ha obligatoriska eller rekommenderade
 aktiviteter i din aktivitetsrapport.

|                                                                                                    |                                                    | 💄 Logga ut | A★ Languages                                                | <b>Q</b> Sök                | ≡ Meny        |           |
|----------------------------------------------------------------------------------------------------|----------------------------------------------------|------------|-------------------------------------------------------------|-----------------------------|---------------|-----------|
| Start / Mina sidor / Aktivitetsrapportera                                                                                                    |                                                    |            |                                                             |                             |               |           |
| Planera Rapportera                                                                                                    |                                                    |            |                                                             |                             |               |           |
| Lägg till aktiviteter                                                                                                    |                                                    |            |                                                             |                             |               |           |
| Obligatoriska aktiviteter                                                                                                    | 0 Info                                             |            |                                                             |                             |               |           |
| <ul> <li>Aktivitet från Arbetsförmedlingen<br/>Jag har tackat ja till att påbörja den utbilde<br/>nivå inom fordonsteknik</li> <li>Φ Obligatorisk</li> <li>Gör senast 30 september 2024</li> </ul> | ning på grundläggande<br>Jag har gjort aktiviteten |            |                                                             |                             |               |           |
| Rekommenderade aktiviteter                                                                                                    | 3 Info                                             |            |                                                             |                             |               |           |
| <ul> <li>Aktivitet från Arbetsförmedlingen</li> <li>Så fungerar a-kassan</li> <li>Rekommenderad</li> <li>Gör senast 30 september 2024</li> </ul>                                                   | Jag har gjort aktiviteten                          |            |                                                             |                             |               |           |
|                                                                                                    |                                                    |            |                                                             |                             |               |           |
|                                                                                                    |                                                    |            |                                                             |                             |               |           |
| Ax Other languages                                                                                                    | 🗍 Kontakt                                          | ,          | Arbetsgivare                                                |                             |               | _         |
| 👋 Teckenspråk                                                                                                    | 🗢 Tyck till om webbplatser                         | 1<br>0     | När du behöver rek<br>Jig att hitta värdefu                 | rytera hjälp<br>Il kompeter | er vi (<br>ns | >         |
| ்றீ Talande webb (Lyssna)                                                                                                    | ➡ Möteskod                                         | -          |                                                             |                             |               |           |
| För leverantörer<br>Om webbplatsen<br>Så hanterar vi dina personuppgifter                                                                                                    |                                                    | r<br>r     | <b>Om oss</b><br>När du vill veta mer<br>nyndighet och våra | om vår<br>i uppdrag         | •             | >         |
| ARBETSFÖRMEDLINGEN<br>SWEDISH PUBLIC EMPLOYMENT SERVICE                                                                                                    |                                                    | ſ          | -ölj oss: Faceboo                                           | k, LinkedIr                 | ı, Youtube    | e, Instag |

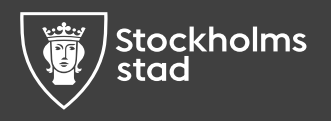

#### Klar med aktiviteten

12. Har du gjort aktiviteten klickar du i rutanJag har gjort aktiviteten och fyller idatumet för när du var klar med aktiviteten.

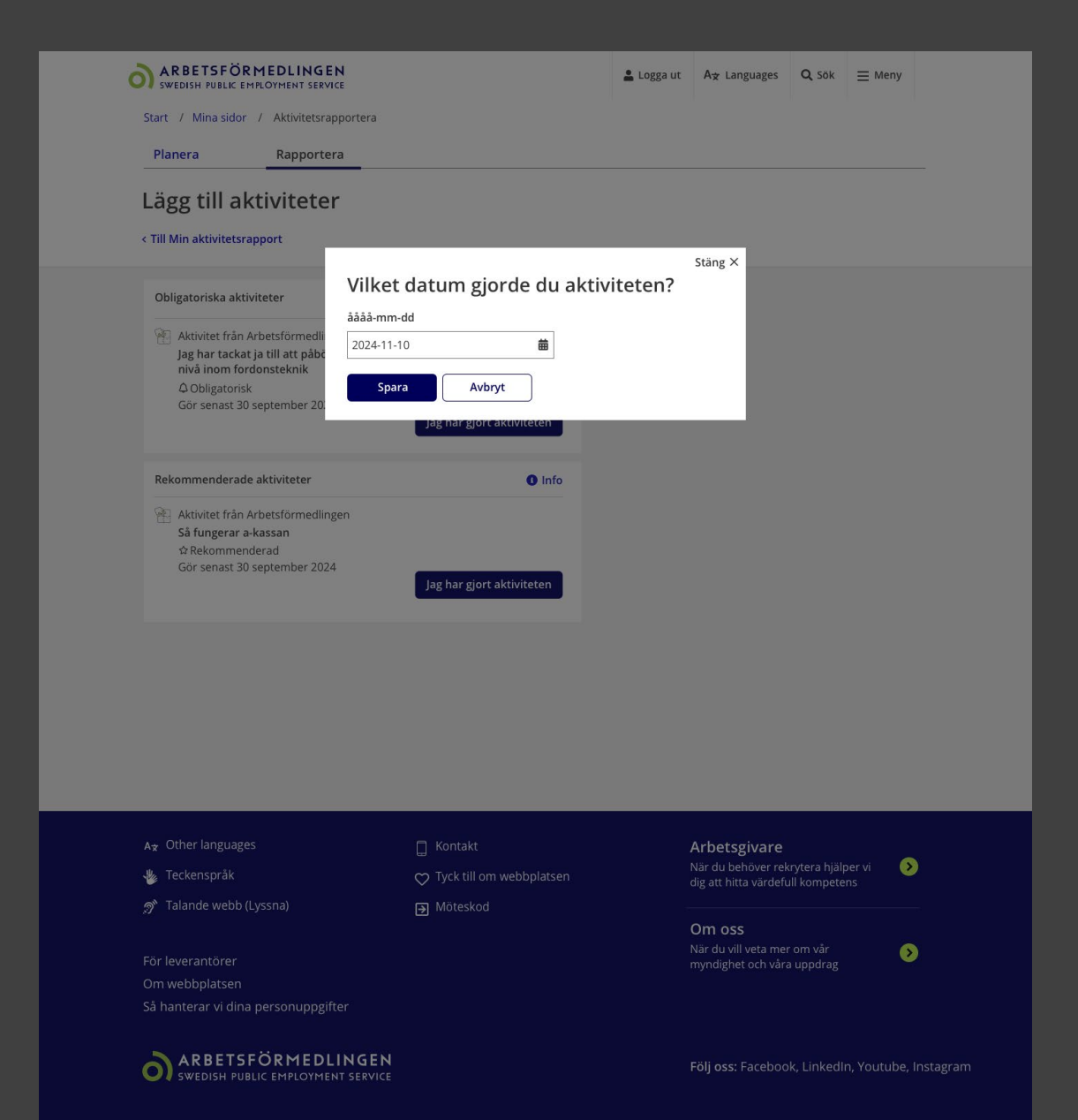

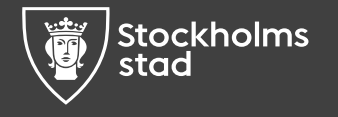

#### Lägg till aktiviteter

13. Du kan också lägga **till egna aktiviteter.** Lägg till aktivitet genom att klicka på **Lägg till aktiviteter.** Du lägger in de aktiviteter du gjorde förra månaden. Du ser att det är en öppen period (1–14 varje månad) och när du senast behöver skicka in rapporten.

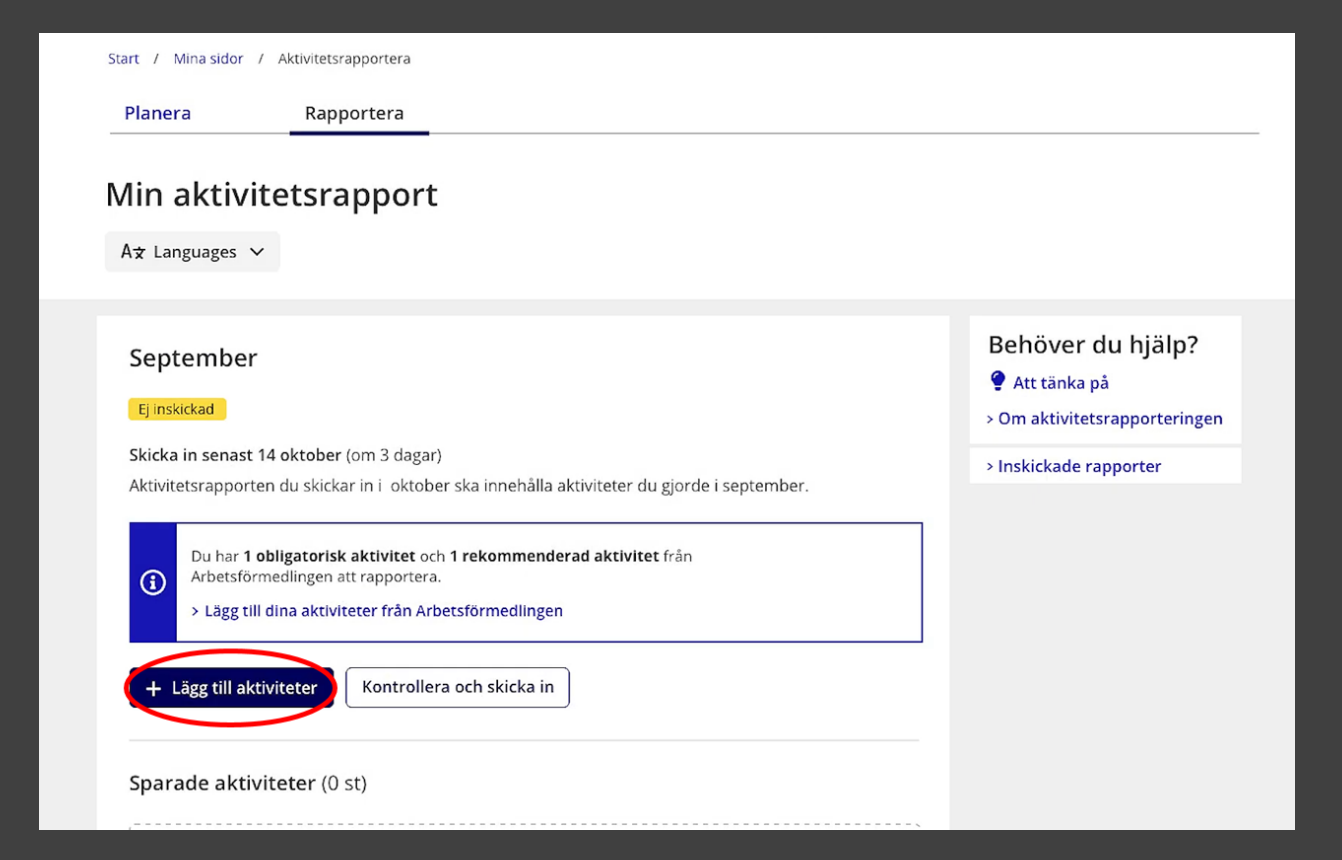

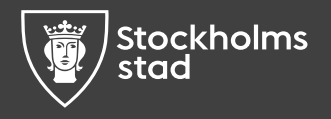

## Fyll i vad du har gjort

14. Fyll i information om vad du hargjort. Till exempel om du har sökt jobb,varit på en intervju eller studerat.

| Start / Mina sidor / Aktivitetsrapportera Planera Rapportera                                                                                                    |                                 |                                                                           |                                       |                                                  |                             |              |  |
|----------------------------------------------------------------------------------------------------|---------------------------------|---------------------------------------------------------------------------|---------------------------------------|--------------------------------------------------|-----------------------------|--------------|--|
| Lägg till aktiviteter<br>< Till Min aktivitetsrapport                                                                                                    |                                 |                                                                           |                                       |                                                  |                             | Ej inskickad |  |
| Dina sökta jobb<br>Lägg till alla jobb du har sökt                                                                                                    |                                 | Sökta jobb<br>Fyll i informatione<br>spontananskan är<br>sökt.            | en om jobben o<br>r det frivilligt at | lu har sökt. Om du h<br>t fylla i fältet om vilk | ar gjort en<br>et jobb du h | ar           |  |
| Sökta jobb                                                                                                    |                                 | Hur har du sökt Genom anno Spontanansö                                    | <b>jobbet?</b><br>ons<br>ökan         |                                                  |                             |              |  |
| Dina andra aktiviteter<br>Lägg till andra aktiviteter du har gjort för att<br>komma närmare ett jobb.     Fyll i vilket ji<br>Typ av jobb       Intervjuer     Fyll i arbetsg<br>Arbetsgivar |                                 | Fyll i vilket jobb<br>Typ av jobb<br>Fyll i arbetsgivar                   | vilket jobb du har sökt<br>av jobb    |                                                  |                             |              |  |
| komma närmare ett jobb.<br>Intervjuer Fyll i art<br>Rekryteringsträffar Årbets<br>Jobbat Var finn<br>Studerat Var finn                                                                       |                                 | Arbetsgivare<br>Var finns jobbet                                          | ?                                     |                                                  |                             | ]            |  |
| Rehabsamverkan           ① Det här ska du rapportera ~                                                                                                    |                                 | <ul> <li>Sverige</li> <li>Obestämd o</li> <li>Utomlands</li> </ul>        | rt                                    |                                                  |                             |              |  |
|                                                                                                    |                                 | <ol> <li>Så fyller du i</li> <li>Sök och välj ort</li> <li>Ort</li> </ol> | var jobbet fir                        | ins ¥                                            |                             | ]            |  |
|                                                                                                    |                                 | Vilket datum söl                                                          | kte du jobbeť                         | ?                                                | 曲                           | ]            |  |
|                                                                                                    |                                 | Spara                                                                     |                                       | Avbryt                                           |                             |              |  |
| Du kan se dina sparade aktiviteter och skicka i<br>Till Min aktivitetsrapport                                                                                                    | n rapporten på Min aktivitetsr. | apport                                                                    |                                       |                                                  |                             |              |  |
| A★ Other languages                                                                                                    | ☐ Kontakt<br>♡ Tyck till om wet | bplatsen                                                                  | Ar<br>Nä                              | betsgivare                                       | tera hjälper                | rvi 🔉        |  |
| が Talande webb (Lyssna)                                                                                                    | € Mõteskod                      |                                                                           | OI                                    | m oss<br>r du vill veta mer o                    | m vår                       | •            |  |
| Om webbplatsen<br>Så hanterar vi dina personuppgifter                                                                                                    |                                 |                                                                           | my                                    | ndighet och våra u                               | ppdrag                      |              |  |
|                                                                                                    |                                 |                                                                           |                                       |                                                  |                             |              |  |

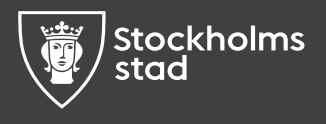

## Ändra tillagda aktiviteter

15. Du ser dina tillagda aktiviteter och kan ändra genom att klicka på **Ändra.** 

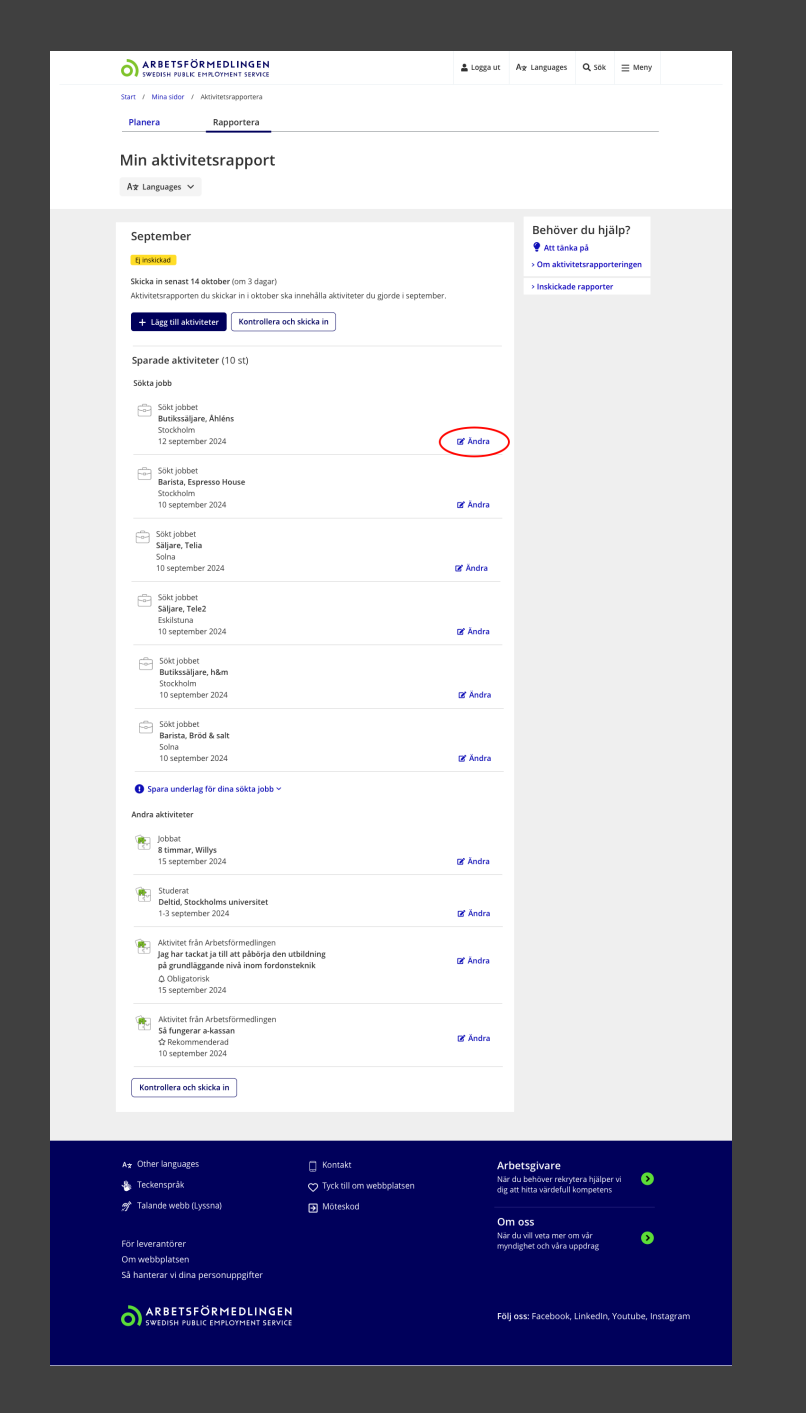

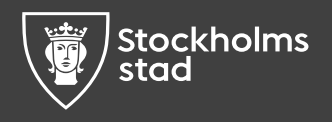

#### Kontrollera och skicka in

16. När du är klar bör du kontrollera din rapport innan du skickar in den. Klicka på **Kontrollera och skicka in.** När du har skickat in rapporten kan du inte göra ändringar i den<u>.</u>

| Planera                                     | Rapportera                                                                                |                              |
|---------------------------------------------|-------------------------------------------------------------------------------------------|------------------------------|
| /lin aktiv                                  | itetsrapport                                                                              |                              |
| A★ Languages                                | ~                                                                                         |                              |
|                                             |                                                                                           |                              |
| Septembe                                    | r                                                                                         | Behöver du hjälp?            |
| Ej inskickad                                |                                                                                           | > Om aktivitetsrapporteringe |
| <b>Skicka in senast</b><br>Aktivitetsrappor | t <b>14 oktober</b> (om 3 dagar)<br>ten du skickar in i oktober ska innehålla aktiviteter | r du gjorde i september.     |
| + Lägg till al                              | ktiviteter Kontrollera och skicka in                                                      |                              |
| Sparade akt                                 | iviteter (10 st)                                                                          | •                            |
| Sökta jobb                                  |                                                                                           |                              |
| Sökt job<br>Butikssä                        | bet<br>iljare, Åhléns                                                                     |                              |
| Stockhol<br>12 sente                        | im<br>ember 2024                                                                          | 🗷 Ändra                      |

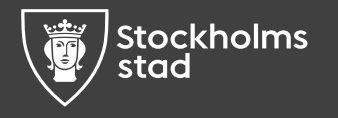

### Alla aktiviteter samlat

17. Du ska nu se alla dina aktiviteter samlat.

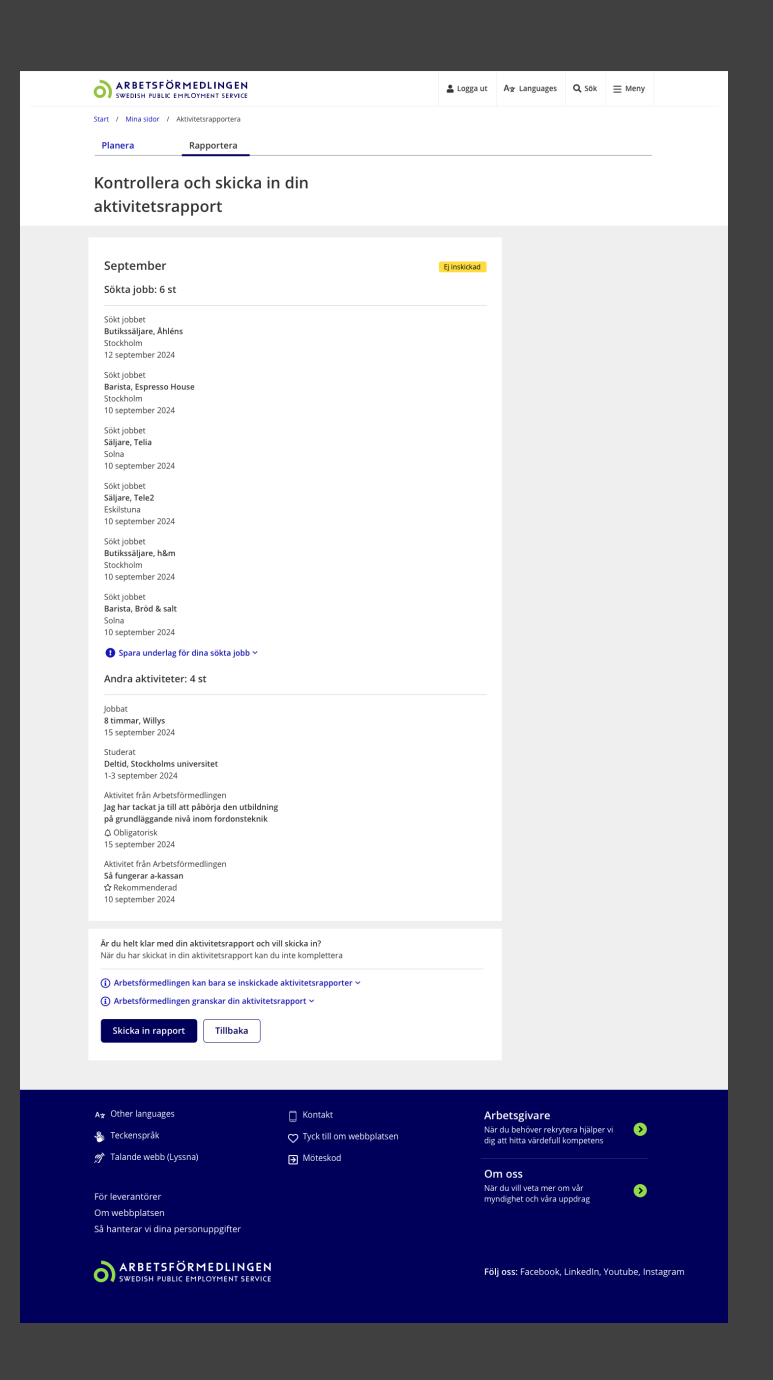

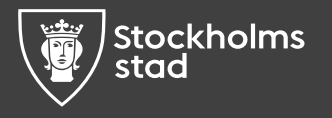

#### Skicka in rapport

#### 18. När du har kontrollerat klicka på **Skicka in rapport.**

| på grundläggande nivå inom fordon                                                                                                    | steknik                                                                                                    |                                                                                          |
|----------------------------------------------------------------------------------------------------|----------------------------------------------------------------------------------------------------|------------------------------------------------------------------------------------------|
| Är du helt klar med din aktivitetsrapp<br>När du har skickat in din aktivitetsrapp<br>(1) Arbetsförmedlingen kan bara se i<br>(1) Arbetsförmedlingen granskar din<br>Skicka in rapport Tillbal | oort och vill skicka in?<br>oort kan du inte komplettera<br>nskickade aktivitetsrapporter ~<br>aktivitetsrapport ~<br>Ka |                                                                                          |
| A★ Other languages<br>₩ Teckenspråk                                                                                                    | ☐ Kontakt<br>♡ Tyck till om webbplatsen                                                                                  | Arbetsgivare<br>När du behöver rekrytera hjälper vi<br>dig att hitta värdefull kompetens |

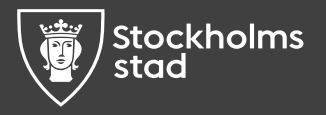

#### Bekräftelse direkt

19. Du får en bekräftelse direkt på skärmen när vi har mottagit din aktivitetsrapport.

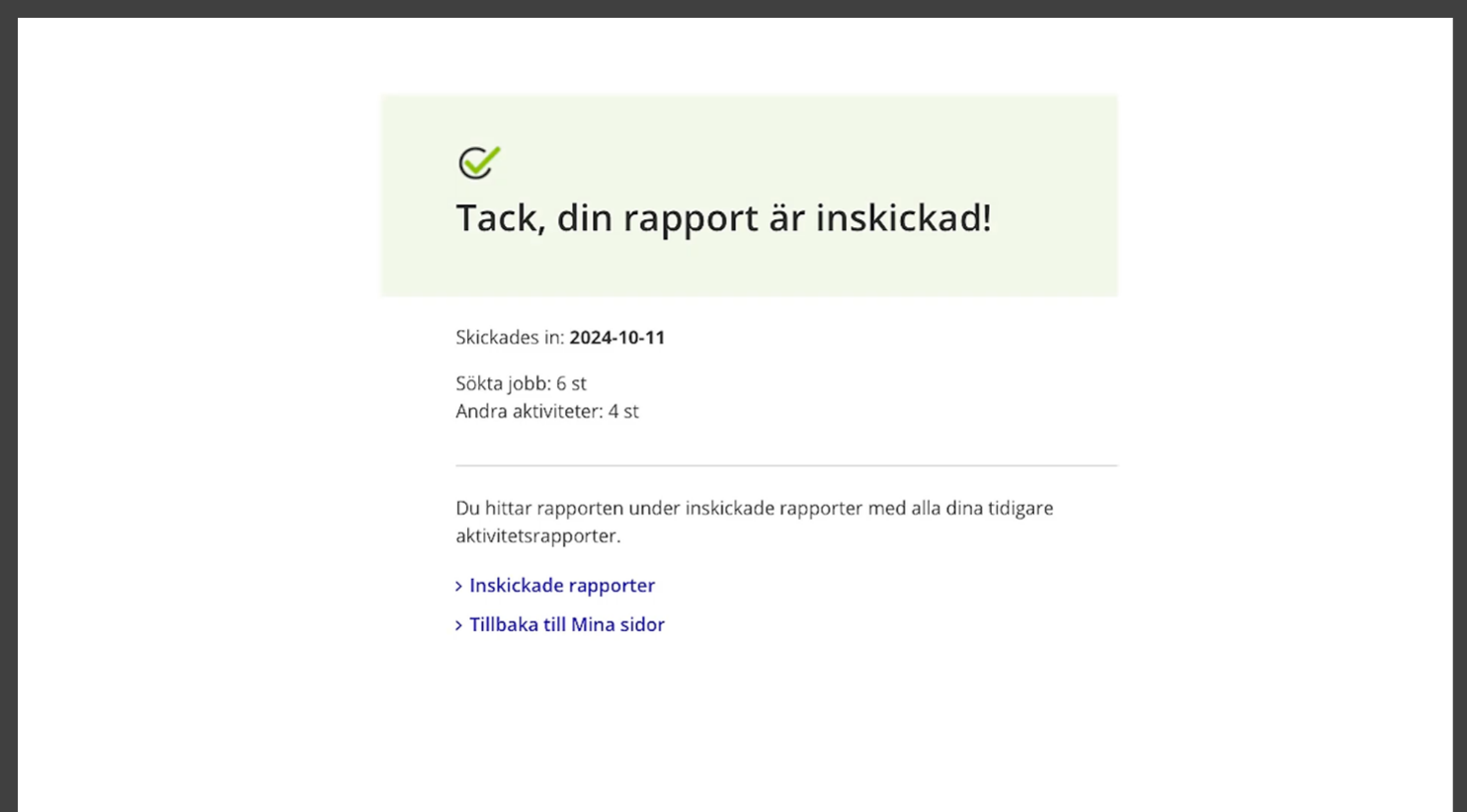

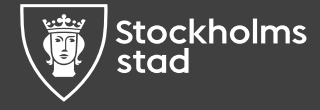

## Inskickade rapporter

20. Du ser dina tidigare aktivitetsrapporter under **Inskickade rapporter.** Här ser du att det är en stängd period. Det innebär att du kan lägga in aktiviteter men du kan inte skicka in aktivitetsrapporten.

| O ARBETSFORMEDLINGEN<br>SWEDISH PUBLIC EMPLOYMENT SERVICE                                                                                                    |                                                                         | 💄 Logga ut     | A★ Languages                                                | <b>Q</b> Sök                                       | ■ Meny      |
|----------------------------------------------------------------------------------------------------|-------------------------------------------------------------------------|----------------|-------------------------------------------------------------|----------------------------------------------------|-------------|
| Start / Mina sidor / Aktivitetsrapportera                                                                                                    |                                                                         |                |                                                             |                                                    |             |
| Planera Rapportera                                                                                                    |                                                                         |                |                                                             |                                                    |             |
| Min aktivitetsrapport                                                                                                    |                                                                         |                |                                                             |                                                    |             |
| Oktober<br>Skicka in 1- 14 november<br>Just nu kan du inte skicka in din aktivitetsr<br>Lägg till aktiviteterna du hittills gjort i okto<br>+ Lägg till aktiviteter | apport (öppnar 1 november)<br>ber redan nu.                             |                | Behöve<br>Att tänk<br>> Om aktivit<br>> Inskickade          | r du hjälp<br>a på<br>eetsrapporter<br>e rapporter | o?<br>ingen |
| Sparade aktiviteter (0 st)<br>Inga tillagda aktiviteter<br>Du har inga tillagda aktiviteter. Kom ih<br>eller jobbintervjuer räknas som aktiviti                     | åg att till exempel SFI, sökt jobb<br>ter. Lägg till dem i din rapport. |                |                                                             |                                                    |             |
| Az Other languages                                                                                                    | 🗍 Kontakt                                                               | Ar<br>Nä       | <b>betsgivare</b><br>r du behöver rekryl                    | tera hjälper vi                                    | 6           |
| Talanda webb (Lyssna)                                                                                                    |                                                                         | dig            | att hitta värdefull l                                       | kompetens                                          |             |
| För leverantörer<br>Om webbplatsen<br>Så hanterar vi dina personuppgifter                                                                                           | Moteskoo                                                                | OI<br>Nä<br>my | <b>m OSS</b><br>r du vill veta mer oi<br>ndighet och våra u | n vår<br>ppdrag                                    | 0           |
|                                                                                                    | EN                                                                      | -              |                                                             |                                                    |             |

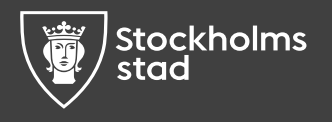

#### Status rapport

21. Där ser du vilken status din rapport har. Om den exempelvis väntar på att granskas.

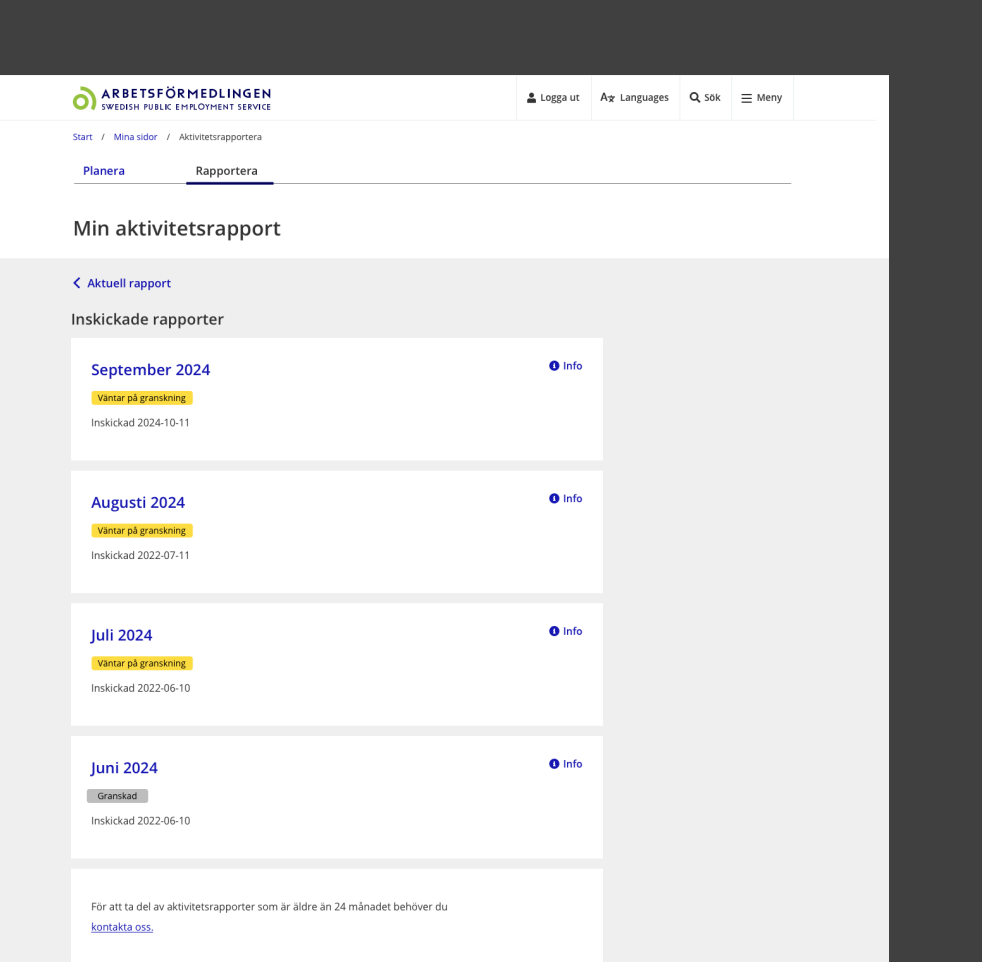

| A★ Other languages                  | 🔲 Kontakt                  | Arbetsgivare                                                               |
|-------------------------------------|----------------------------|----------------------------------------------------------------------------|
| 🖐 Teckenspråk                       | 🗢 Tyck till om webbplatsen | När du behöver rekrytera hjälper vi 📀<br>dig att hitta värdefull kompetens |
| 🔊 Talande webb (Lyssna)             | Möteskod                   |                                                                            |
|                                     |                            | Om oss                                                                     |
| För leverantörer                    |                            | När du vill veta mer om vår >>                                             |
| Om webbplatsen                      |                            |                                                                            |
| Så hanterar vi dina personuppgifter |                            |                                                                            |
| ARBETSFÖRMEDLINGEN                  |                            | Föli oss: Facebook, Linkedin, Youtube, Instagra                            |
| Swedish public employment service   |                            | Folj USS. Facebook, Ellikeulli, Toutube, Ilistagra                         |

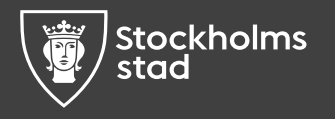

#### Ladda ner rapport

22. Du kan ladda ner dina rapporter om du vill skriva ut dem.

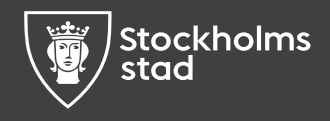

| Start / Mina sidor / Aktivitetsrapportera                                       |                            |          |                                              |                 |    |
|---------------------------------------------------------------------------------|----------------------------|----------|----------------------------------------------|-----------------|----|
| Planera Rapportera                                                              |                            |          |                                              |                 |    |
|                                                                                 |                            |          |                                              |                 |    |
| Min aktivitetsrappo                                                             | rt                         |          |                                              |                 |    |
|                                                                                 |                            |          |                                              |                 |    |
| Tillbaka till inskickade rapporter                                              |                            |          |                                              |                 |    |
| Inskickad: 2024-10-11                                                           |                            |          |                                              |                 |    |
| Status: Väntar på granskning 🚺 Info                                             |                            |          |                                              |                 |    |
|                                                                                 |                            |          |                                              |                 |    |
| Aktivitetsrapport för sep                                                       | tember 2024                |          |                                              |                 |    |
| ✓ 6 sökta jobb ✓ 4 andra aktiviteter                                            |                            |          |                                              |                 |    |
| Ladda ner rapporten (pdf, öp                                                    | pnas i nytt fönster)       |          |                                              |                 |    |
| Sökta jobb: 6 st                                                                |                            |          |                                              |                 |    |
| Sökt jobbet                                                                     |                            |          |                                              |                 |    |
| Butikssäljare, Åhléns<br>Stockholm                                              |                            |          |                                              |                 |    |
| 12 september 2024                                                               |                            |          |                                              |                 |    |
| Sökt jobbet<br>Barista, Espresso House                                          |                            |          |                                              |                 |    |
| Stockholm<br>10 september 2024                                                  |                            |          |                                              |                 |    |
| Sökt jobbet                                                                     |                            |          |                                              |                 |    |
| Solna<br>10 sentember 2024                                                      |                            |          |                                              |                 |    |
| Sökt jobbet                                                                     |                            |          |                                              |                 |    |
| Säljare, Tele2<br>Eskilstuna                                                    |                            |          |                                              |                 |    |
| 10 september 2024                                                               |                            |          |                                              |                 |    |
| Sökt jobbet<br>Butikssäljare, h&m                                               |                            |          |                                              |                 |    |
| Stockholm<br>10 september 2024                                                  |                            |          |                                              |                 |    |
| Sökt jobbet                                                                     |                            |          |                                              |                 |    |
| Barista, Brod & salt<br>Solna                                                   |                            |          |                                              |                 |    |
| 10 september 2024                                                               |                            |          |                                              |                 |    |
| Andra aktiviteter: 4 st                                                         |                            |          |                                              |                 |    |
| 8 timmar, Willys                                                                |                            |          |                                              |                 |    |
| Studerat                                                                        |                            |          |                                              |                 |    |
| Deltid, Stockholms universitet<br>1-3 september 2024                            |                            |          |                                              |                 |    |
| Aktivitet från Arbetsförmedlingen                                               |                            |          |                                              |                 |    |
| jag nar tackat ja till att påbörja den u<br>på grundläggande nivå inom fordonst | teknik                     |          |                                              |                 |    |
|                                                                                 |                            |          |                                              |                 |    |
| Aktivitet från Arbetsförmedlingen<br>Så fungerar aktorran                       |                            |          |                                              |                 |    |
| ☆ Rekommenderad                                                                 |                            |          |                                              |                 |    |
| to september 2024                                                               |                            |          |                                              |                 |    |
|                                                                                 |                            |          |                                              |                 |    |
| A. Other languages                                                              | D Kontakt                  |          | h - t - i                                    |                 | ļ  |
| A Teckenspråk                                                                   | C Tyck till om webbolatsen | Nä       | r du behöver rekryt                          | era hjälper vi  |    |
| 🔊 Talande webb (Lyssna)                                                         | Möteskod                   | dig      | att hitta värdefull k                        | ompetens        |    |
|                                                                                 |                            | 0        | m oss                                        |                 |    |
| För leverantörer                                                                |                            | Nä<br>my | r du vill veta mer on<br>ndighet och våra up | n vår<br>opdrag |    |
| Om webbplatsen<br>Så hanterar vi dina personunngifter                           |                            |          |                                              |                 |    |
| and the second provide personal population                                      |                            |          |                                              |                 |    |
| ARBETSFÖRMEDLIN                                                                 | IGEN                       | Fö       | lj oss: Facebook, I                          | inkedIn, Yout   | tu |
| SWIDDER UBLIC TOTALOY MENT                                                      | DERVICE                    |          |                                              |                 |    |